## STM32CubeIDE 编译环境问题及解决方法

## 如何安装与工程相匹配的交叉编译工具链:

(1) 右键点击工程名,选择 Properties 弹出属性选项卡,打开配置界面:

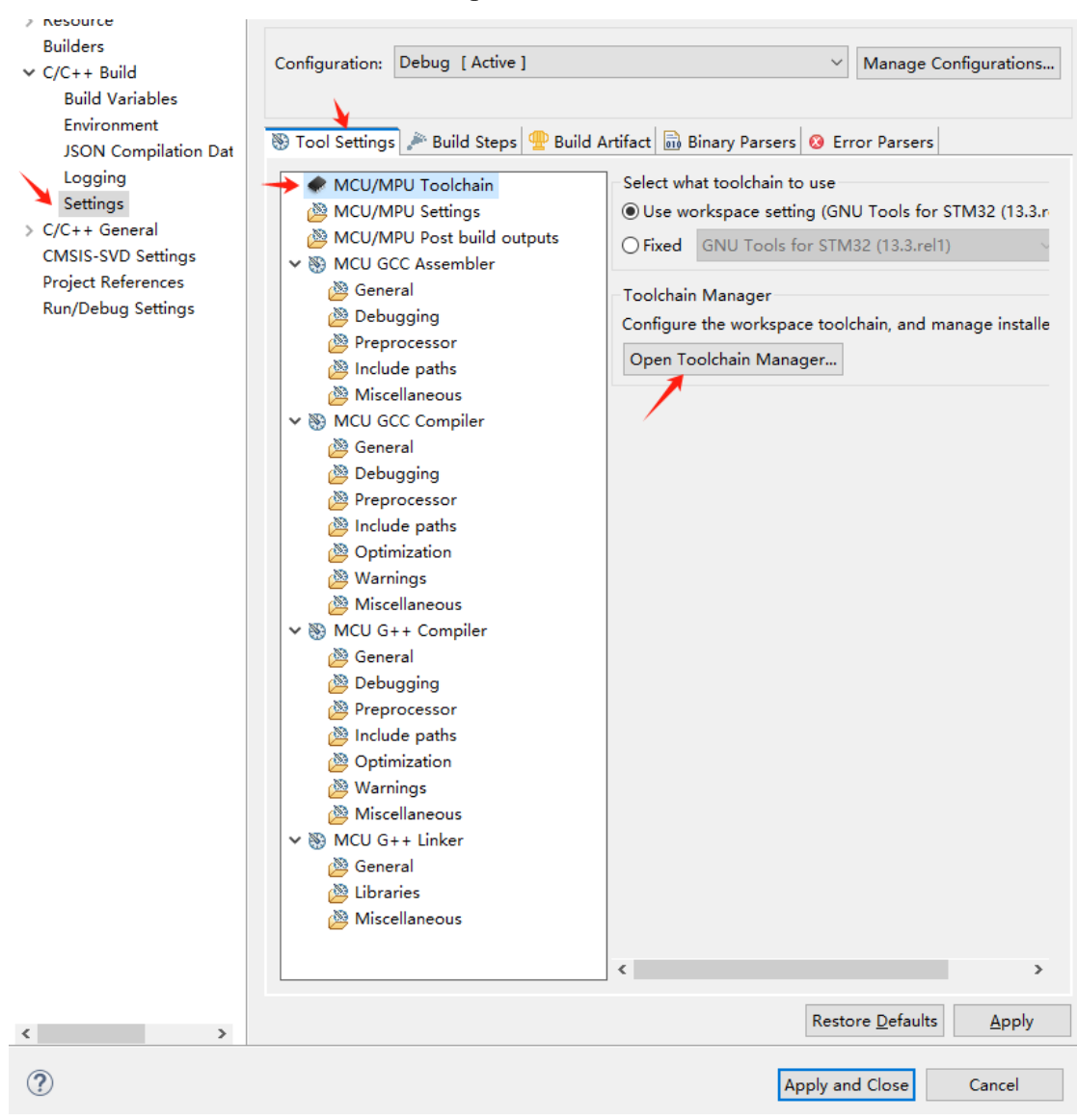

(2) 点击 open Toolchain Manager

| IDE Preferences          |           |                                                    |                                  |        |           | ×           |
|--------------------------|-----------|----------------------------------------------------|----------------------------------|--------|-----------|-------------|
| type filter text         | Toolchai  | n Manager                                          |                                  | 4      | • • =>    | <b>₩</b> 00 |
| > General                | The Tool  | chain Manager allows users to configure the wo     | rkspace toolchain, and manage in | nstall | ed toolcl | hains.      |
| > C/C++                  |           |                                                    | _                                |        |           |             |
| > Help                   | Deta      | Name                                               | State                            |        | Add Lo    | ocal        |
| > Install/Update         |           | GNU Tools for STM32 (9-2020-q2-update)             | Installed                        |        | n da na   |             |
| > Remote Development     |           | GNU Tools for STM32 (10.3-2021.10)                 | Installed                        |        | Edit Lo   | )cal        |
| > Run/Debug              |           | GNU Tools for STM32 (13.3.rel1)                    | Installed with STM32Cu           |        | Uninst    | tall        |
| ✓ STM32Cube              |           |                                                    |                                  |        |           |             |
| Build Views settings     |           |                                                    |                                  |        | Rela      | ad          |
| Default GDB Server       |           |                                                    |                                  |        |           |             |
| Device Configuration 1   |           |                                                    |                                  |        | Set De    | fault       |
| End User Agreements      |           |                                                    |                                  |        |           |             |
| File Association         |           |                                                    |                                  |        |           |             |
| Firmware Updater         |           |                                                    |                                  |        |           |             |
| MPU Serial               |           |                                                    |                                  |        |           |             |
| Serial Wire Viewer       |           |                                                    |                                  |        |           |             |
| Target Status            |           |                                                    |                                  |        |           |             |
| Toolchain Manager        | By defau  | It let STM32CubeIDE select the toolchain to use    |                                  |        |           |             |
| Terminal                 | Note: in: | stalling and uninstalling toolchains requires a re | start of STM32CubeIDE.           |        |           |             |
| > Version Control (Team) | Verifying | toolchain list (7/34)                              |                                  |        |           |             |
|                          |           |                                                    |                                  |        |           |             |
| < >                      |           |                                                    |                                  | Re     | estore De | efaults     |
|                          |           |                                                    |                                  |        |           |             |
| ? 🖬 🗹                    |           |                                                    | Apply and Close                  |        | Cancel    |             |
| 等待绿色进度条验                 | 金证完。      | 5                                                  |                                  |        |           |             |

## (3) 把未安装的编译工具依次安装完

| ype filter text          | Toolchai | n Manager                                           |                                 | $\langle \neg + \neg \rangle +$ |
|--------------------------|----------|-----------------------------------------------------|---------------------------------|---------------------------------|
| General T                | The Tool | hain Manager allows users to configure the wor      | kspace toolchain, and manage in | stalled toolchain               |
| > C/C++                  |          |                                                     |                                 |                                 |
| Help                     | Defa     | Name                                                | State                           | Add Local.                      |
| Install/Update           |          | GNU Tools for STM32 (9-2020-q2-update)              | Installed                       | materia and                     |
| Remote Development       |          | GNU Tools for STM32 (10.3-2021.10)                  | Installed                       | Edit Local                      |
| Run/Debug                |          | GNU Tools for STM32 (11.3.rel1)                     | Not installed 🧲                 | Install                         |
| STM32Cube                |          | GNU Tools for STM32 (12.3.rel1)                     | Not installed                   |                                 |
| Build Views settings     |          | GNU Tools for STM32 (13.3.rel1)                     | Installed with STM32Cu          | Reload                          |
| Default GDB Server       |          |                                                     |                                 |                                 |
| Device Configuration 1   |          |                                                     |                                 | Set Defau                       |
| End User Agreements      |          |                                                     |                                 |                                 |
| File Association         |          |                                                     |                                 |                                 |
| Firmware Updater         | -        |                                                     |                                 |                                 |
| MPU Serial               |          |                                                     |                                 |                                 |
| Serial Wire Viewer       |          |                                                     |                                 |                                 |
| Target Status            |          |                                                     |                                 |                                 |
| Toolchain Manager        | By defau | It let STM32CubeIDE select the toolchain to use.    |                                 |                                 |
| Terminal                 | Note: in | stalling and uninstalling toolchains requires a res | tart of STM32CubeIDE            |                                 |
| Version Control (Team)   |          |                                                     |                                 |                                 |
| rension control (reality |          |                                                     |                                 |                                 |
|                          |          |                                                     |                                 | D. L. D. C.                     |
| >                        |          |                                                     |                                 | Restore Defau                   |

把显示为 Not installed 的编译工具点击 Install.

(4) 安装过程 IDE 有如下提示:

|                  |                |                       |       |              |                                         |       | · |
|------------------|----------------|-----------------------|-------|--------------|-----------------------------------------|-------|---|
| 🗟 Build Anal     | 🔗 Search       | 🖷 Progress            | ×     | 🎋 Debug      | 📰 Disassemb                             | •     |   |
|                  |                |                       |       |              |                                         | ×     | 8 |
| Installing Soft  | ware           |                       |       |              |                                         |       |   |
| 0                |                |                       |       |              |                                         |       |   |
|                  |                |                       |       |              |                                         |       |   |
| Establing a 2 is | along from the | teres ( lesso and the | 1-1   | line - (2022 | 12/100000000000000000000000000000000000 | 1350\ |   |
| Fetching p2.in   | idex from ht   | tps://sw-ceid         | le/ec | lipse/2023   | -12/updates/ (                          | 135B) |   |
| Fetching p2.ir   | idex from ht   | tps://sw-ceid         | le/ec | lipse/2023   | -12/updates/ (                          | 135B) |   |
| Fetching p2.ir   | idex from ht   | tps://sw-ceid         | de/ec | lipse/2023   | -12/updates/ (                          | 135B) |   |
| Fetching p2.ir   | idex from ht   | tps://sw-ceid         | le/ec | lipse/2023   | -12/updates/ (                          | 135B) |   |
| Fetching p2.ir   | idex from ht   | tps://sw-ceid         | le/ec | lipse/2023   | -12/updates/ (                          | 135B) |   |
| Fetching p2.ir   | idex from ht   | tps://sw-ceic         | le/ec | lipse/2023   | -12/updates/ (                          | 135B) |   |
| Fetching p2.ir   | idex from ht   | tps://sw-ceic         | le/ec | lipse/2023   | -12/updates/ (                          | 135B) |   |
| Fetching p2.ir   | idex from ht   | tps://sw-ceic         | le/ec | lipse/2023   | -12/updates/ (                          | 135B) |   |
| Fetching p2.ir   | idex from ht   | tps://sw-ceic         | le/ec | lipse/2023   | -12/updates/ (                          | 135B) |   |

## 可能需要手动信任该编译工具

|                                                    | DE Trust Artifacts                                 |            |                                        |                                      |         |                      |                |  |        | $\times$ |
|----------------------------------------------------|----------------------------------------------------|------------|----------------------------------------|--------------------------------------|---------|----------------------|----------------|--|--------|----------|
| ▲ Do you trust unsigned content of unknown origin? |                                                    |            |                                        |                                      |         |                      |                |  |        |          |
|                                                    | Туре                                               | Id/Finge   | erprint                                | Name                                 |         |                      | Validity Dates |  |        |          |
|                                                    | Unsigned                                           | n/a        |                                        | Unknown                              |         |                      | n/a            |  |        |          |
|                                                    |                                                    |            |                                        |                                      |         |                      |                |  |        |          |
|                                                    | Always trust all c                                 |            | <u>S</u> elect All                     | D                                    | eselect | All                  |                |  |        |          |
|                                                    | Classifier                                         | Id         |                                        |                                      | Version |                      |                |  |        |          |
| org.eclipse.update.feat com.st.stm32               |                                                    |            | com.st.stm32cube                       | be.ide.feature.mcu.exter 1.2.300.202 |         | 1.2.300.2024091      | 70845          |  |        |          |
|                                                    | org.eclipse.updat                                  | e.feat     | com.st.stm32cube.ide.feature.mcu.exter |                                      |         | 1.2.0.202411102158   |                |  |        |          |
|                                                    | osgi.bundle                                        |            | com.st.stm32cube.ide.mcu.externaltools |                                      | i       | . 1.2.0.202409170845 |                |  |        |          |
|                                                    | osgi.bundle com.st.stm32cube.                      |            |                                        | .ide.mcu.externaltools               | i       | 1.2.0.202410251      | 132            |  |        |          |
|                                                    | ?                                                  |            |                                        |                                      |         | [                    | Trust Selected |  | Cancel |          |
| 3                                                  | 安装完成后需                                             | 要重         | 言 IDE                                  |                                      |         |                      |                |  |        |          |
| I                                                  | Software Updates                                   | 5 101 5111 |                                        | ×                                    | <       |                      |                |  |        |          |
| 1                                                  | Restart STM32CubeIDE to apply the software update? |            |                                        |                                      |         |                      |                |  |        |          |